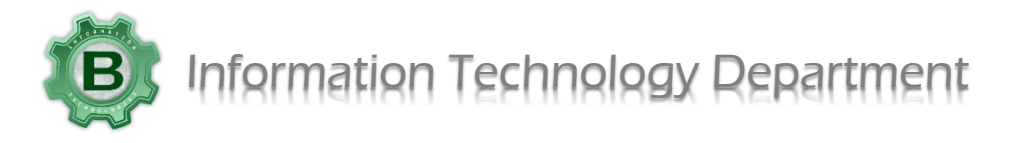

## Actualización de Su Computadora Portátil a Windows 11

- 1. Conecte su computadora portátil a su cargador
- 2. Haga clic en Inicio y, a continuación, haga clic en Configuración

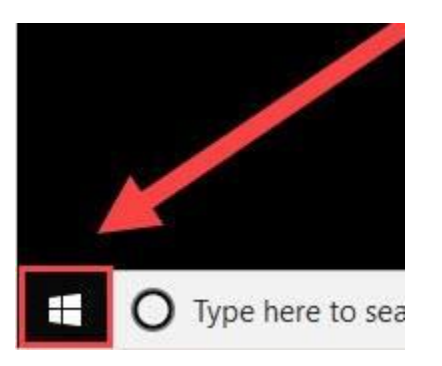

3. Haga clic en "Upgrade and security"

| Documents         | ng |
|-------------------|----|
| Pictures          |    |
| Settings          |    |
| Power             |    |
|                   |    |
| Update & Security |    |

Windows Update, recovery,

backup

- 4. Una vez que su computadora portátil esté lista para actualizarse a Windows 11, verá esto como una opción para ejecutar la actualización. Haga clic en Descargar e instalar. Cuando la actualización termine de descargarse, verá una opción para reiniciar e instalar.
- Una vez que se haya completado la actualización y la computadora portátil se haya reiniciado, la pantalla de inicio de sesión aparecerá así. Inicie sesión con su correo electrónico y contraseña habituales.

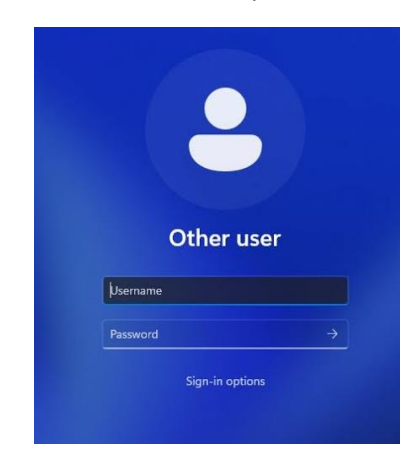

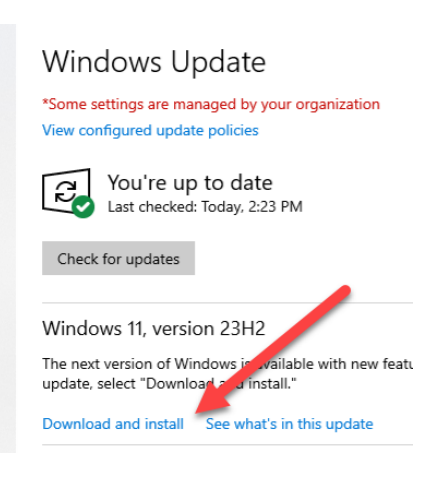

Windows 11

Ver. 2 (8/13/2024)